## Mac / Firefox Setup and Configuration

## Please note that these steps will only work on macos Mojave and earlier.

- 1. Open https://login.staffschedulecare.com/ (use Google Chrome or Safari )
- 2. Click on the link "this Version" under "Mac Users". Download Firefox47.dmg file and open it.

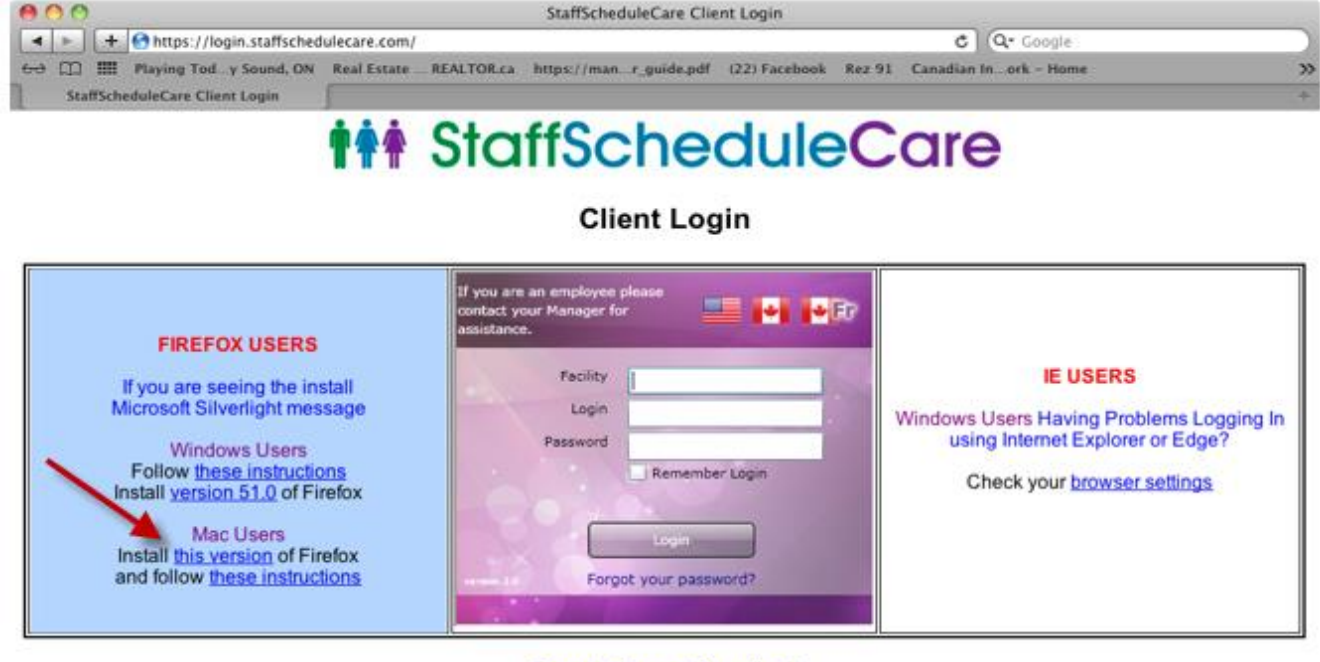

Remote Support Download

tps:1.76/30

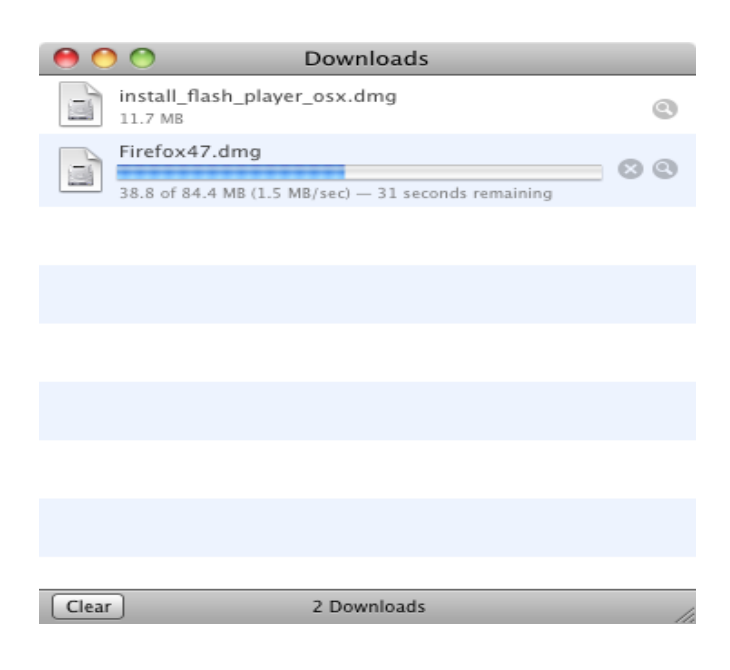

3. Copy the Firefox.app to Application folder.

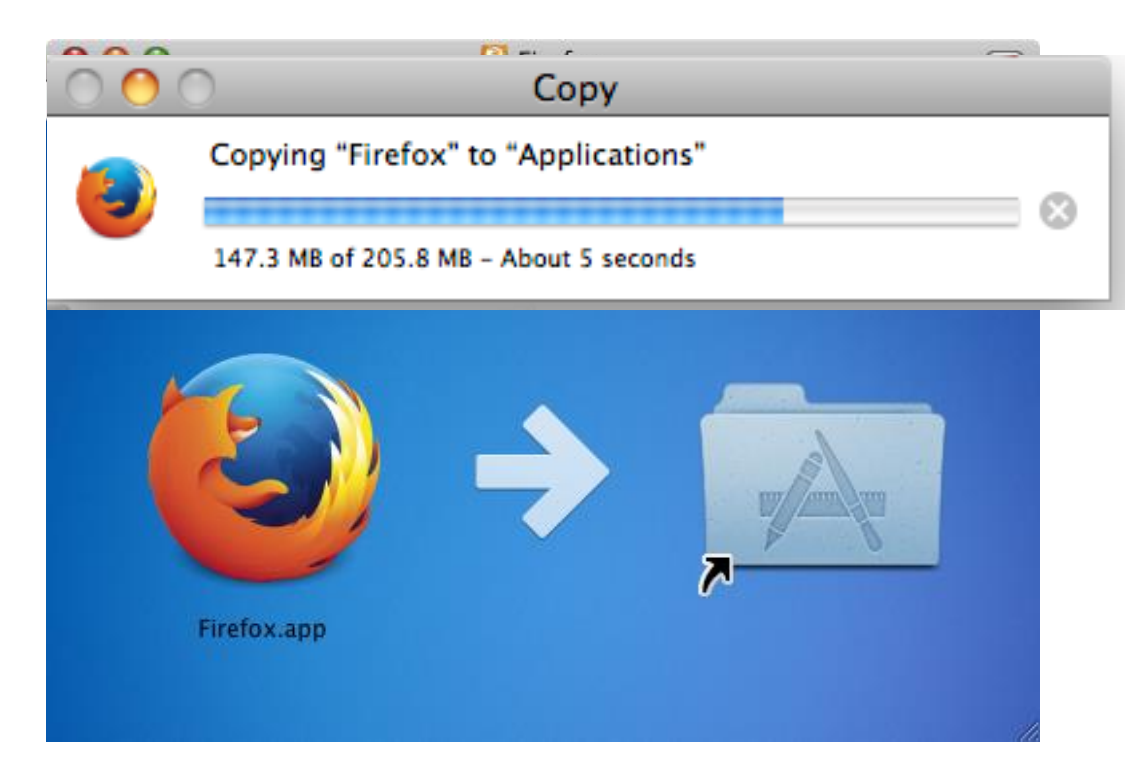

4. Open Applications folder and click on Firefox.app

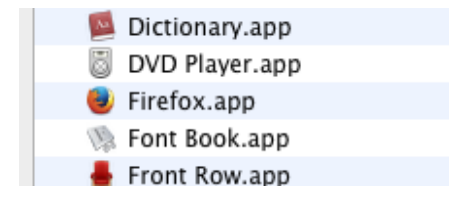

4. In order to disable Firefox update feature, click on the Menu and select Preferences.

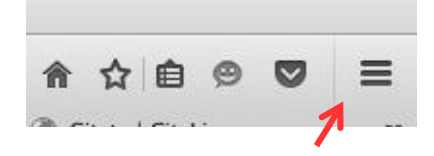

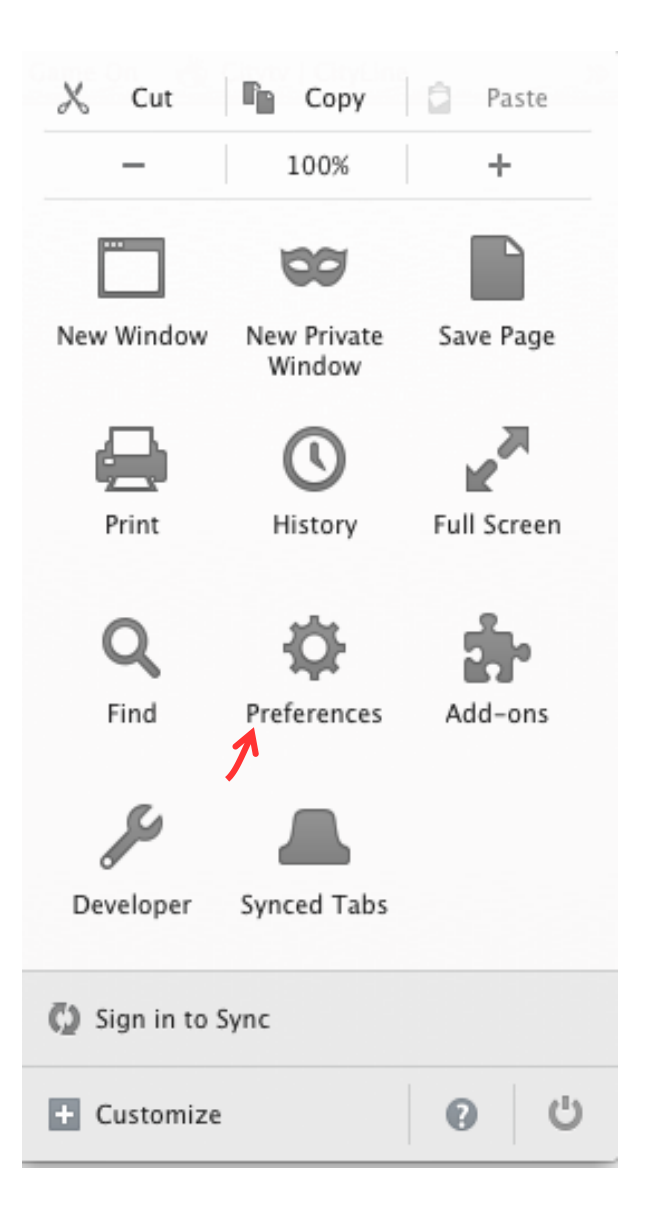

5. Select "Advanced" from the side menu on the left and click on "Update" after. Check the radio button next to "Never check for updates (not recommended: security risk)".

| [D] General  | Advanced                                                                                                    |                      |               |        |  |  |
|--------------|----------------------------------------------------------------------------------------------------|----------------------|---------------|--------|--|--|
| Q Search     | General                                                                                                    | Data Choices         | Network       | Update |  |  |
| Applications | Firefox updates:                                                                                                    |                      | ;             | 1      |  |  |
| 🗢 Privacy    | <ul> <li>Automatically install updates (recommended: improved security)</li> <li>Warn me if this will disable any of my add-ons</li> <li>Check for updates, but let me choose whether to install them</li> </ul> |                      |               |        |  |  |
| Security     |                                                                                                    |                      |               |        |  |  |
| Advanced     | Never check for updates     Show Update History                                                                                                    | (not recommended: se | ecurity risk) |        |  |  |
| 1            | Automatically update:                                                                                                    |                      |               |        |  |  |
|              | ✓ Search Engines                                                                                                    |                      |               |        |  |  |

- 6. Select "Content" from the menu on the left and either
  - 6.1.
  - clear "Block pop-up windows" or add "\*.staffschedulecare.com" (for SSC clients) or "\*.iddtime.com" 6.2. (for IDT clients) to the Exceptions list.

| [0] General     | Content                                                                      |
|-----------------|------------------------------------------------------------------------------|
| <b>Q</b> Search |                                                                              |
| Content         | DRM content                                                                  |
| Application     | s Play DRM content Learn more                                                |
| 🗢 Privacy       | Notifications                                                                |
| 🖴 Security      | Choose which sites are allowed to send you notifications Learn more Choose   |
| 🗘 Sync          | Do not disturb me<br>No notification will be shown until you restart Firefox |
| 🔬 Advanced      | Pop-ups                                                                      |
|                 | Block pop-up windows Exceptions                                              |
|                 | Fonts & Colors                                                               |
|                 | Default font: Times   Size: 16  Advanced                                     |
|                 | Colors                                                                       |
|                 | Languages                                                                    |
|                 | Choose your preferred language for displaying pages Choose                   |

- 7. Close "Preferences" tab
- 8. Start a new tab in Firefox and type "about:config":

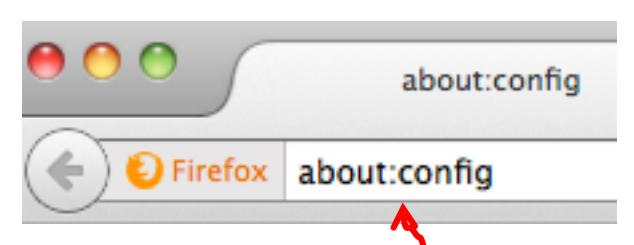

Click on "I'll be careful, I promise!" if a warning message appears.

9. Create (right click in the window)a new Boolean value *plugin.load\_flash\_only* and set it to *false*.

| Modify                  |         | plugin.load_flash_only |
|-------------------------|---------|------------------------|
| Сору                    |         | false                  |
| Copy Name<br>Copy Value |         | true                   |
| New                     | String  |                        |
| Reset                   | Integer |                        |
|                         | Boolean | Cancel OK              |

- 10. Restart Firefox.
- 11.Open "https://login.staffschedulecare.com" in Firefox and right-click on the link "Install

## It StaffScheduleCare

Microsoft Silverlight".

## **Client Login**

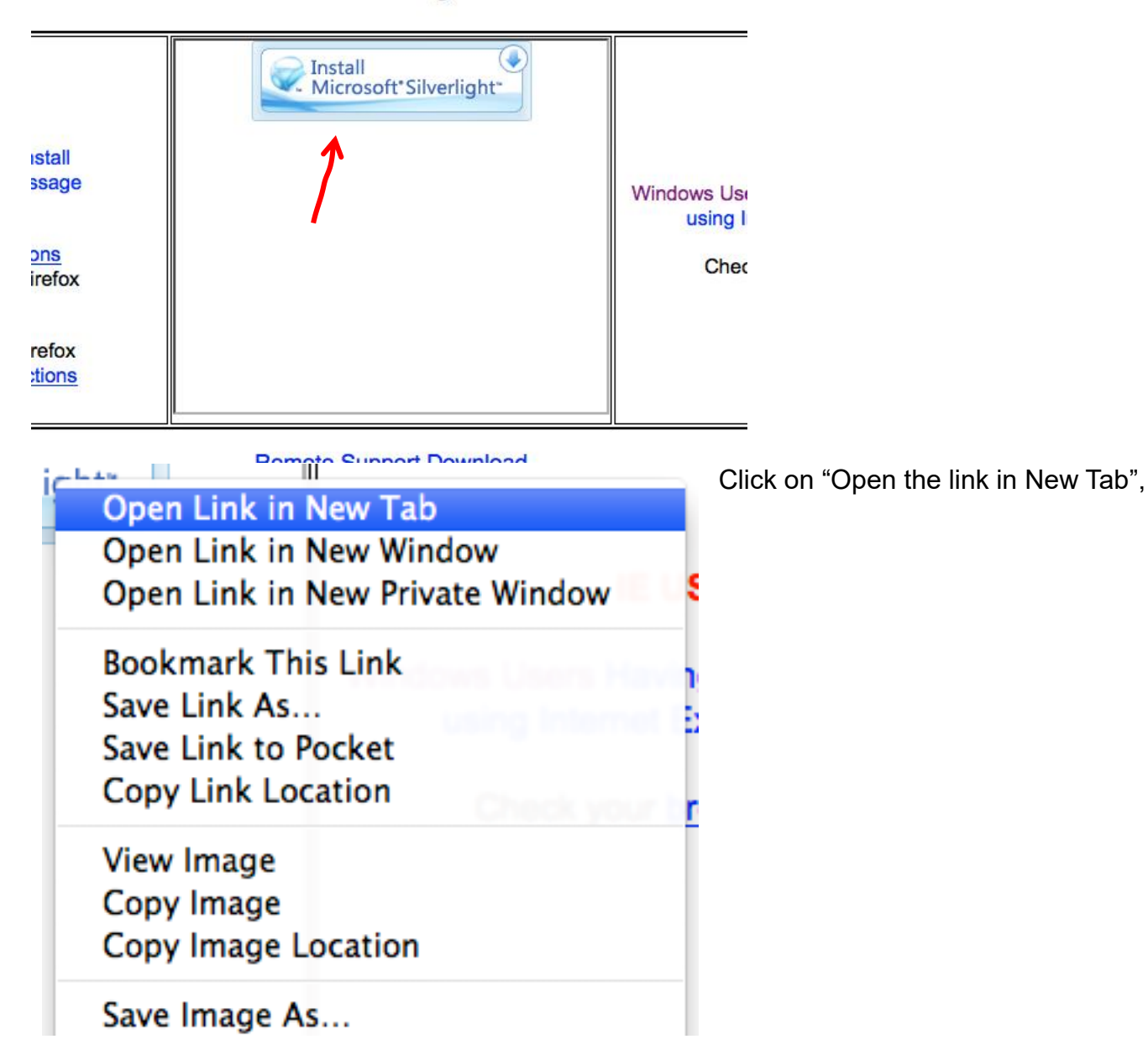

| 00                                   | Opening Silver       | light.dmg        | Save the Silverlight.dmg file. |
|--------------------------------------|----------------------|------------------|--------------------------------|
| You have cho                         | osen to open:        |                  |                                |
| Silverlight.                         | dmg                  |                  |                                |
| which is: Bi                         | nary File (14.4 MB)  |                  |                                |
| from: https://download.microsoft.com |                      |                  |                                |
| Would you lik                        | e to save this file? |                  |                                |
|                                      |                      | Cancel Save File |                                |
|                                      |                      |                  |                                |

| B | Silverlight.dmg                       |   |  |
|---|---------------------------------------|---|--|
|   | 8 seconds remaining — 10.1 of 14.4 MB | × |  |
|   | Show All Downloads                    |   |  |

When the download finishes, open Download folder and double-click on Silverlight.dmg

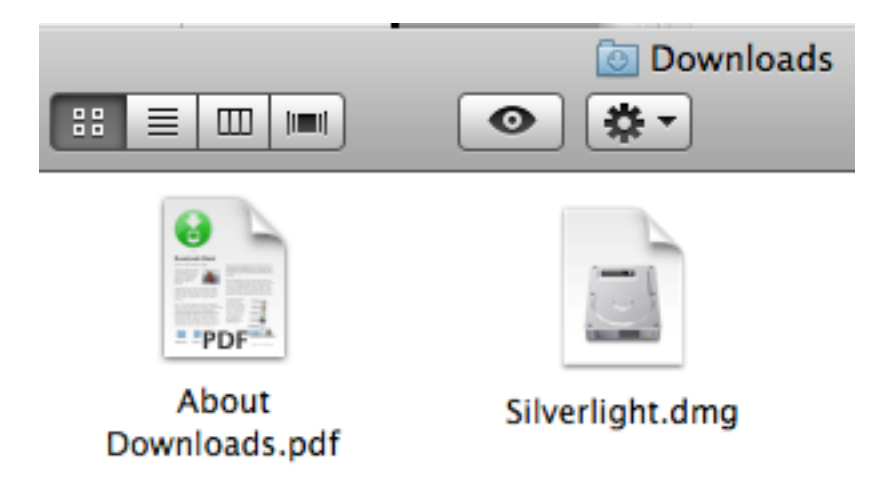

Double-click on Silverlight.pkg and start Silverlight installation.

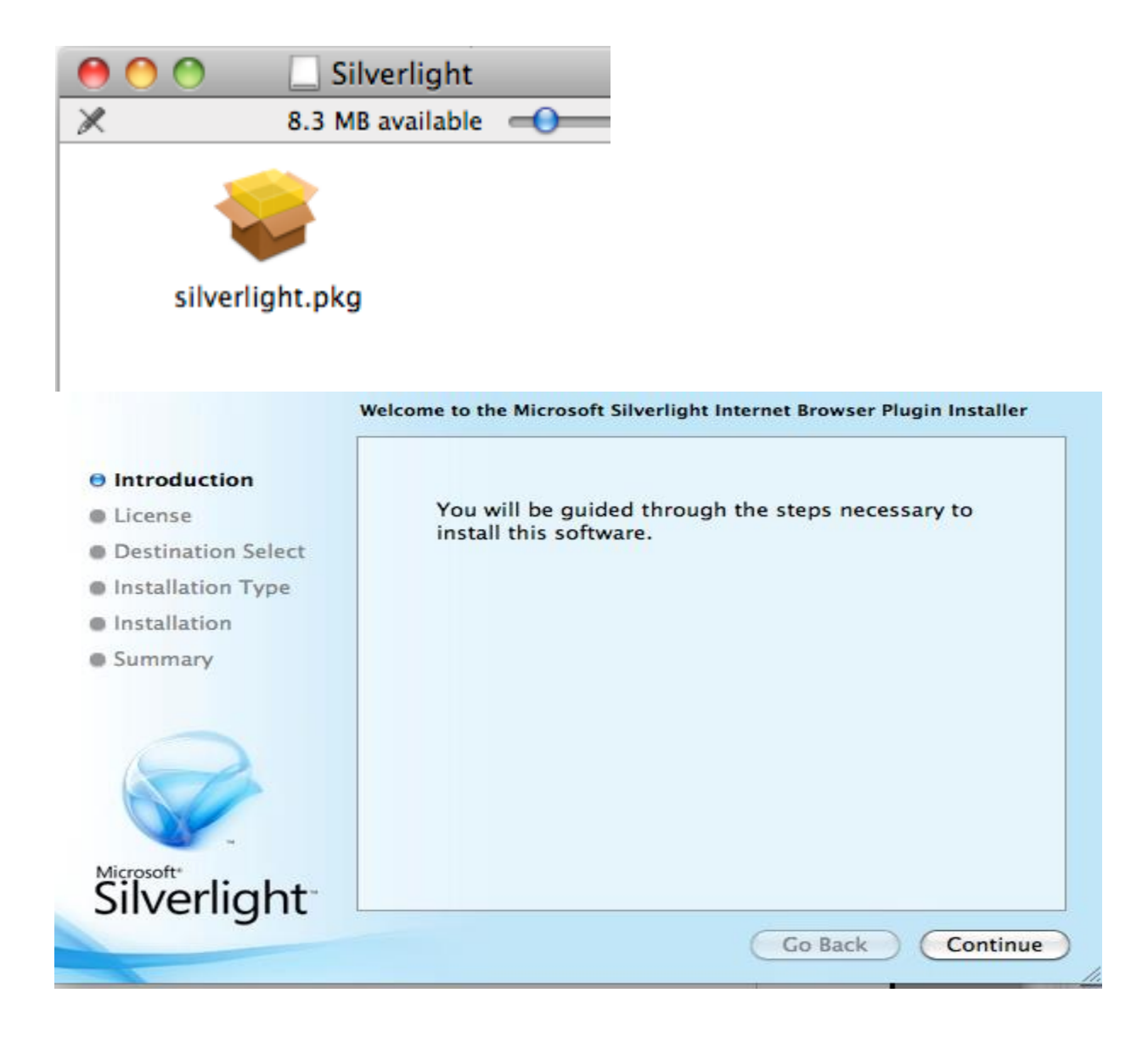

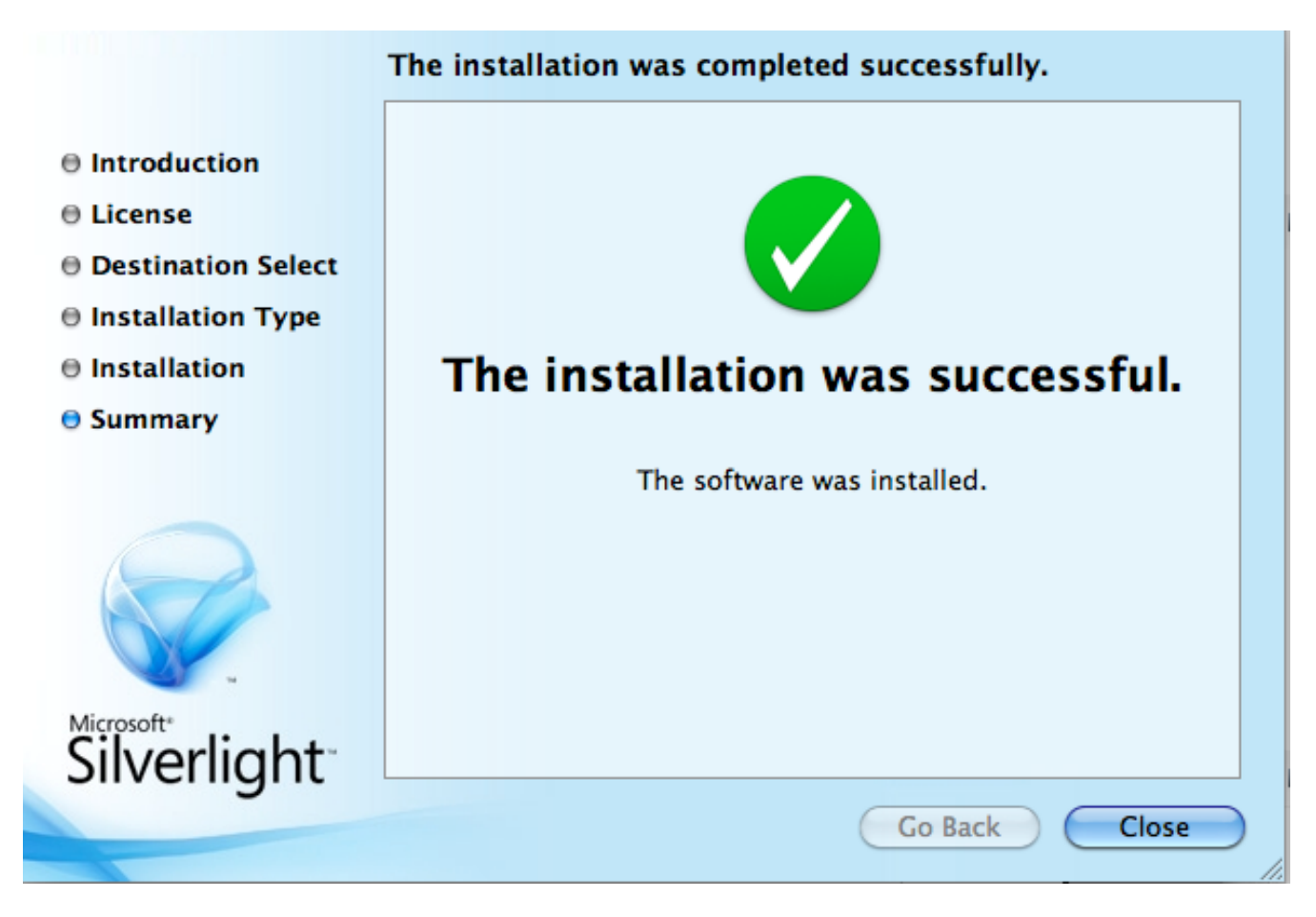

When the installation finishes, close the window and restart Firefox.

12. Click on Firefox menu, select Add-ons and chose Plugins on the right

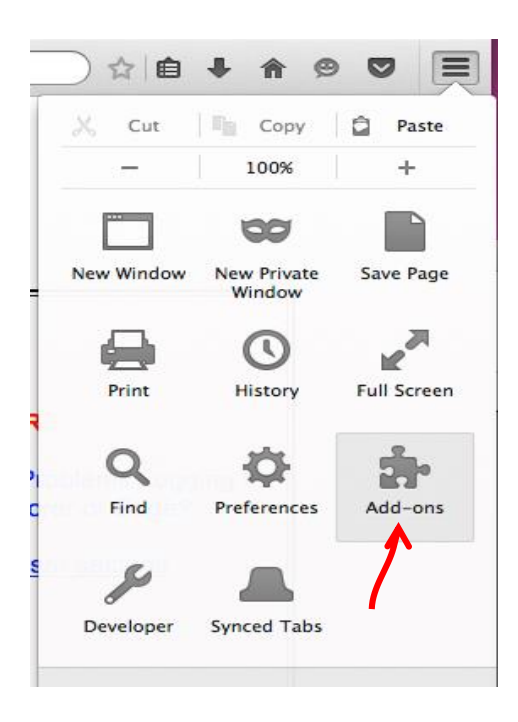

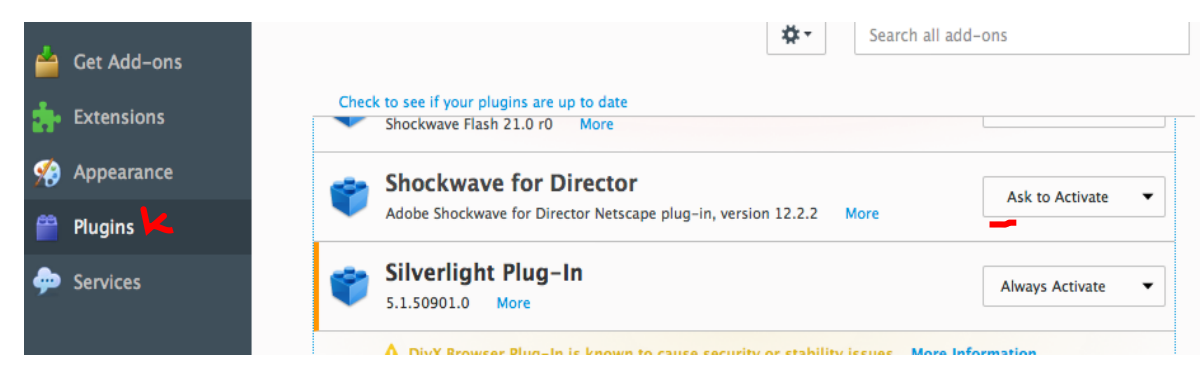

Close the Tab.

13. Open "https://login.staffschedulecare.com" in Firefox,